# Life Insurance Fields in Pay1

There are three new fields and a new reason code for use on the A.41 screen of the Pay1 insurance system. HCA will use these fields to notify MetLife of employee changes in eligibility.

The fields include:

**Life Insurance** – The Life Insurance field is used to notify MetLife of eligibility or loss of eligibility for life insurance. Valid entries include "Y" and "N" for employers with the full benefits package and "D" for Medical Only groups.

**Date Eligible to Apply** (DT ELIG TO APPLY) – Enter the date the newly eligible employee becomes eligible to apply for benefits. This is the date that starts the 31-day clock for submitting forms. For example: If an employee begins employment on 12/16/2016, the date eligible to apply for benefits is 12/16/2016. The effective date of benefits (when benefits begin) is 1/1/2017.

Enter a date in this field when the reason code is 01 – Newly eligible member.

HCA will send this information to MetLife to use to determine if the employee is timely when submitting enrollment for optional life insurance.

**Date Regained Eligibility** (DT REGAIN ELIG) – Enter the day of the month in which the employee returned to work from LWOP, layoff or within 12 months from between periods of eligibility (quarter/ semester-to-quarter/semester faculty and seasonal employees with a season of less than 9 months). For example: An employee returns from LWOP on 5/5/2017, the date regain eligibility is 5/5/2017. The effective date of benefits is 5/1/2017.

A date is required in this field when reason codes 04 – Return from Layoff; 05 – Return from LWOP or 12 – Return to Work Faculty/Seasonal.

HCA will send this information to MetLife to use to determine if the employee is timely in submitting the enrollment form required when an employee regains eligibility.

The new reason code includes:

12 – Return to Work Faculty/Seasonal – Use this reason code when:

- A quarter/semester-to-quarter/semester faculty returns at 50% or more from between periods of eligibility. For example: A quarter/semester-to-quarter/semester faculty eligible for benefits returns for spring quarter after losing eligibility in winter quarter.
- A less than 9 month seasonal employee returns for the next season.

Note: Be sure when these employees lose eligibility for benefits a reason code of 50 – Faculty/seasonal between eligibility is entered on the A.41 screen when terminating benefits.

## Enrollment:

### Newly Eligible Employee:

- 1. Enter the employee in Pay1 as usual.
- 2. When entering information on the A.41 screen, enter the reason code 01 Newly eligible employee.
- 3. Tab through the Life Insurance field. The field will default to a "Y" once you update the record (F10).
- 4. Tab to the DT ELIG TO APPLY field; enter the date the newly eligible employee is eligible to apply for benefits. This is the date that starts the 31-day clock for submitting forms. (see explanation and example on page 1)

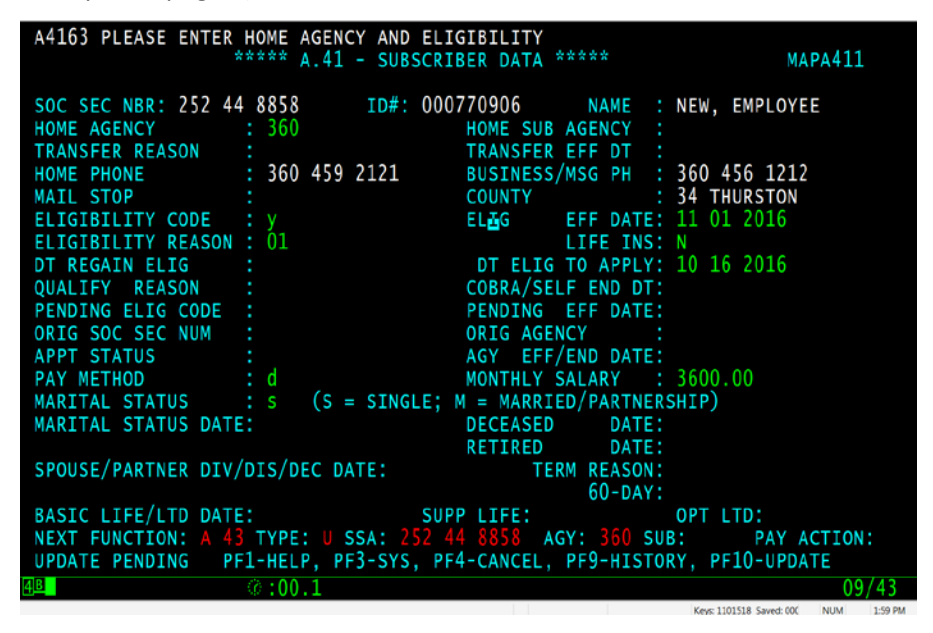

5. Complete the data entry for the A.41 screen. F10 to save the record. The Life Insurance field updates to a "Y".

| **                   | *** A.41 - SUBSCRI          | BER DATA *****      | MAPA411                          |
|----------------------|-----------------------------|---------------------|----------------------------------|
| SOC SEC NBR: 252 44  | 8858 ID#: 000               | 770906 NAME :       | NEW, EMPLOYEE                    |
| HOME AGENCY :        | 360                         | HOME SUB AGENCY :   |                                  |
| TRANSFER REASON :    |                             | TRANSFER EFF DT :   |                                  |
| HOME PHONE :         | 360 459 2121                | BUSINESS/MSG PH :   | 360 456 1212                     |
| MAIL STOP :          |                             | COUNTY :            | 34 THURSTON                      |
| ELIGIBILITY CODE :   | Y ACTIVE                    | ELIG EFF DATE:      |                                  |
| ELIGIBILITY REASON : | 01 NEWLY ELIGIBLE           | MEMBER LIFE INS:    | Y                                |
| DT REGAIN ELIG :     |                             | DT ELIG TO APPLY:   | 10 16 2016                       |
| QUALIFY REASON :     |                             | COBRA/SELF END DT:  |                                  |
| PENDING ELIG CODE :  |                             | PENDING EFF DATE:   |                                  |
| ORIG SOC SEC NUM :   |                             | ORIG AGENCY :       |                                  |
| APPT STATUS :        |                             | AGY EFF/END DATE:   | 11 01 2016                       |
| PAY METHOD :         | D PAYROLL DEDUCT            | MONTHLY SALARY :    | 3600.00                          |
| MARITAL STATUS :     | <pre>S (S = SINGLE;  </pre> | M = MARRIED/PARTNER | SHIP)                            |
| MARITAL STATUS DATE: |                             | DECEASED DATE:      |                                  |
|                      |                             | RETIRED DATE:       |                                  |
| SPOUSE/PARTNER DIV/D | IS/DEC DATE:                | TERM REASON:        |                                  |
|                      |                             | 60-DAY:             |                                  |
| BASIC LIFE/LTD DATE: | SUP                         | P LIFE:             | OPT LTD:                         |
| NEXT FUNCTION: A 43  | TYPE: I SSA: 252 4          | 4 8858 AGY: 360 SU  | B: PAY ACTION:                   |
| INQUIRY ONLY ENT     | ER-NXT, PF1-HELP,           | PF2-RETURN, PF3-SYS | TEM, PF9-HISTORY                 |
| 4 <u>8</u>           | :00.3                       |                     | 18/30                            |
|                      |                             |                     | Keyr 1101522 Sweet 00 NUM 200 PM |

Medical Only Groups

- 1. Enter the employee in Pay1 as usual.
- 2. When entering information on the A.41 screen, enter the reason code 01 Newly eligible employee.
- 3. Tab through the Life Insurance field. The field will default to a "D" once you update the record (F10).
- 4. Tab to the DT ELIG TO APPLY field; enter the date the newly eligible employee is eligible to apply for benefits. This is the date that starts the 31-day clock for submitting forms. (see explanation and example on page 1)

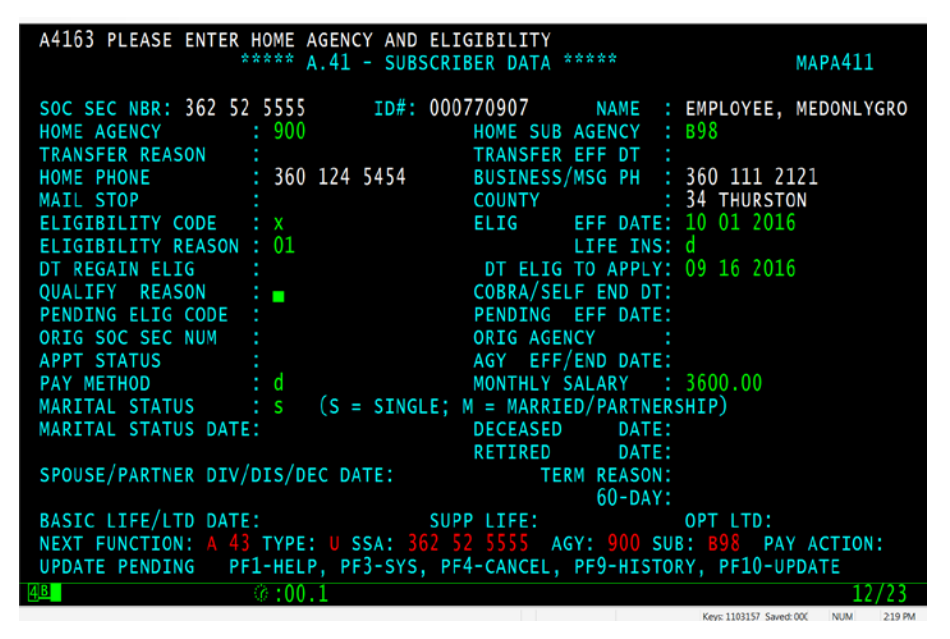

5. Complete the data entry for the A.41 screen. F10 to save the record. The Life Insurance field updates to a "D".

| - **                                                  | **** A.41 - SUBSCRI                      | BER DATA *****                                          | MAPA411                                |
|-------------------------------------------------------|------------------------------------------|---------------------------------------------------------|----------------------------------------|
| SOC SEC NBR: 362 52<br>HOME AGENCY<br>TRANSFER REASON | 5555 ID#: 000<br>900                     | 770907 NAME :<br>HOME SUB AGENCY :<br>TRANSFER EFF DT : | EMPLOYEE, MEDONLYGRO<br>B98            |
| HOME PHONE<br>MAIL STOP                               | 360 124 5454                             | BUSINESS/MSG PH :<br>COUNTY :                           | 360 111 2121<br>34 THURSTON            |
| ELIGIBILITY CODE<br>ELIGIBILITY REASON                | X K12 PSUB ACTIVE<br>01 NEWLY ELIGIBLE   | ELIG EFF DATE:<br>MEMBER LIFE INS:<br>DT ELIG TO APPLY: | D<br>09 16 2016                        |
| QUALIFY REASON<br>PENDING ELIG CODE                   |                                          | COBRA/SELF END DT:<br>PENDING EFF DATE:                 | 09 10 2010                             |
| ORIG SOC SEC NUM<br>APPT STATUS                       |                                          | ORIG AGENCY :<br>AGY EFF/END DATE:                      | 10 01 2016                             |
| PAY METHOD<br>MARITAL STATUS                          | : D PAYROLL DEDUCT<br>: S (S = SINGLE;   | MONTHLY SALARY :<br>M = MARRIED/PARTNER                 | 3600.00<br>SHIP)                       |
| SPOUSE/PARTNER DTV/                                   | :<br>DIS/DEC DATE:                       | RETIRED DATE:                                           |                                        |
| BASIC LIFE/LTD DATE:                                  | : SUP                                    | 60-DAY:                                                 | OPT LTD:                               |
| NEXT FUNCTION: A 43<br>INQUIRY ONLY EN                | TYPE: I SSA: 362 5<br>TER-NXT, PF1-HELP, | 2 5555 AGY: 900 SU<br>PF2-RETURN, PF <u>3-SYS</u>       | B: 898 PAY ACTION:<br>TEM, PF9-HISTORY |
| 4 <mark>B</mark>                                      | 0:00.1                                   |                                                         | 02/07                                  |

Note: This will also default the dental field on the A.44 to "D".

### Employee Regaining Eligibility

- 1. Enter the employee in Pay1 as usual.
- 2. When entering information on the A.41 screen, enter the appropriate reason code 04 Return from Layoff, 05 Return from LWOP or 12 Return to Work Faculty/Seasonal.
- 3. Tab through the Life Insurance field. The field will default to a "Y" once you update the record (F10).
- 4. Tab to the DT REGAIN ELIG field; enter the date the employee returned to work in a benefits eligible position. This is the date that starts the 31-day clock for submitting forms. (see explanation and example on page 1)

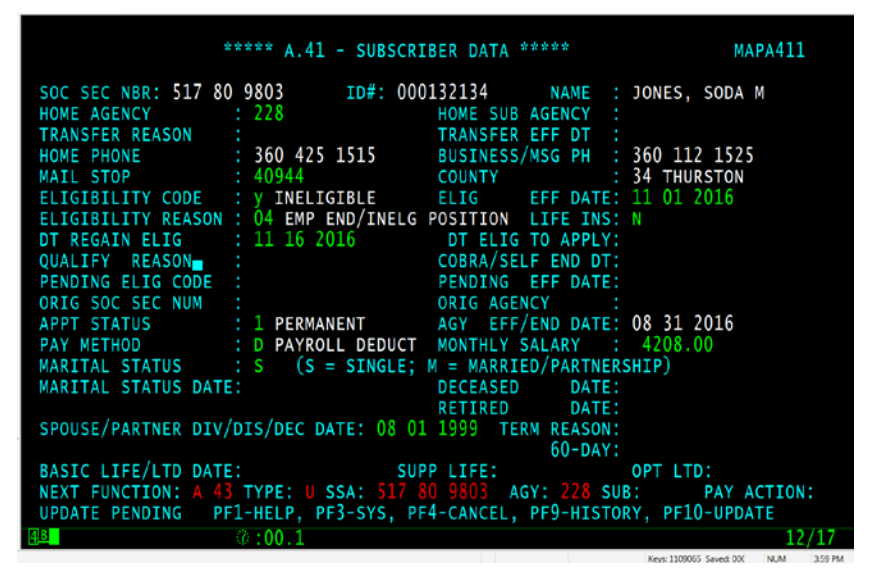

5. Complete the data entry for the A.41 screen. F10 to save the record. The Life Insurance field updates to a "Y".

| SOC SEC NER: 517 80 9803ID#: 000132134NAME: JONES, SODA MHOME AGENCY: 228HOME SUB AGENCY :TRANSFER REASON:TRANSFER EFF DT :HOME PHONE: 360 425 1515BUSINESS/MSG PH : 360 112 1525MAIL STOP: 40944COUNTY :: 34 THURSTONELIGIBILITY CODE: Y ACTIVEELIGEFF DATE:ELIGIBILITY REASON :04 RETURN TO WRK - LAYOFF LIFE INS: YYDT REGAIN ELIG: 11 16 2016DT ELIG TO APPLY: 11 16 2016QUALIFY REASON :PENDING ELIG CODE :PENDING EFF DATE:ORIG SOC SEC NUM :.ORIG AGENCY :APPT STATUS: 1 PERMANENTAGY EFF/END DATE: 11 01 2016PAY METHOD: D PAYROLL DEDUCT MONTHLY SALARY : 4208.00MARITAL STATUS DATE:.DCECASED DATE:SPOUSE/PARTNER DIV/DIS/DEC DATE: 08 01 1999TERM REASON:60-DAY:BASIC LIFE/LTD DATE:.SUPP LIFE:NEXT FUNCTION: A 43 TYPE: I SSA: 517 80 9803MailMARITAL STATUS:SASIC LIFE/LTD DATE:SUPP LIFE:MARITAL STATUS:SASIC LIFE/LTD DATE:.SUPP LIFE:NOTMARITAL STATUS:.ACTIVE <t< th=""><th>***** A.41 - SUB</th><th>SCRIBER DATA **** MAPA411</th></t<>                                          | ***** A.41 - SUB                                                                                | SCRIBER DATA **** MAPA411                                                                      |
|----------------------------------------------------------------------------------------------------|-------------------------------------------------------------------------------------------------|------------------------------------------------------------------------------------------------|
| IRANSPERREASONIIRANSPERREASONIHOMEHOMEISONS60 425 1515BUSINESS/MSG PHS60 112 1525HOMEISONGOUNTYISONS4 THURSTONELIGIBILITY CODEY ACTIVEELIGEFF DATE:ELIGIBILITY REASON04 RETURN TO WRKLAYOFF LIFE INS: YDT REGAIN ELIGII 16 2016DT ELIG TO APPLY: 11 16 2016QUALIFY REASONCOBRA/SELF END DT:PENDING ELIG CODEPENDING EFF DATE:ORIG SOC SEC NUMORIG AGENCYAPPT STATUSI PERMANENTAGY EFF/END DATE:10 2016PAY METHODD PAYROLL DEDUCTMARITAL STATUSS (S = SINGLE; M = MARRIED/PARTNERSHIP)MARITAL STATUS DATE:DECEASED DATE:SPOUSE/PARTNER DIV/DIS/DEC DATE:08 01 1999TERM REASON:60-DAY:BASIC LIFE/LTD DATE:SUPP LIFE:NEXT FUNCTION:A 43 TYPE: I SSA:S17 X0 9803AGY: 228 SUB:PAY ACTION:INQUIRY ONLYGame@:00.612/40                                                                                                    | SOC SEC NBR: 517 80 9803 ID#:<br>HOME AGENCY : 228                                              | 000132134 NAME : JONES, SODA M<br>HOME SUB AGENCY :                                            |
| ELIGIBILITY CODE       : Y ACTIVE       ELIG       EFF DATE:         ELIGIBILITY REASON:       : 04 RETURN TO WRK       - LAYOFF LIFE INS: Y         DT REGAIN ELIG       : 11 16 2016       DT ELIG TO APPLY: 11 16 2016         QUALIFY REASON:       . COBRA/SELF END DT:         PENDING ELIG CODE:       . PENDING EFF DATE:         ORIG SOC SEC NUM       . ORIG AGENCY         APPT STATUS       : 1 PERMANENT         AGY EFF/END DATE:       10 2016         PAY METHOD       : D PAYROLL DEDUCT         MARITAL STATUS       : S (S = SINGLE; M = MARRIED/PARTNERSHIP)         MARITAL STATUS DATE:       DECEASED         SPOUSE/PARTNER DIV/DIS/DEC DATE: 08 01 1999       TERM REASON:         60-DAY:       . 60-DAY:         BASIC LIFE/LTD DATE:       SUPP LIFE:       . OPT LTD:         NEXT FUNCTION:       A 43 TYPE: I SSA: \$17 80 9803 AGY: 228 SUB:       . PAY ACTION:         INQUIRY ONLY       ENTER-NXT, PF1-HELP, PF2-RETURN, PF3-SYSTEM, PF9-HISTORY       . 2/40 | HOME PHONE : 360 425 1515<br>MAIL STOP : 40944                                                  | BUSINESS/MSG PH : 360 112 1525<br>COUNTY : 34 THURSTON                                         |
| QUALIFY REASON : COBRA/SELF END DT:<br>PENDING ELIG CODE : PENDING EFF DATE:<br>ORIG SOC SEC NUM : ORIG AGENCY :<br>APPT STATUS : 1 PERMANENT AGY EFF/END DATE: 11 01 2016<br>PAY METHOD : D PAYROLL DEDUCT MONTHLY SALARY : 4208.00<br>MARITAL STATUS : S (S = SINGLE; M = MARRIED/PARTNERSHIP)<br>MARITAL STATUS DATE: DECEASED DATE:<br>SPOUSE/PARTNER DIV/DIS/DEC DATE: 08 01 1999 TERM REASON:<br>60-DAY:<br>BASIC LIFE/LTD DATE: SUPP LIFE: OPT LTD:<br>NEXT FUNCTION: A 43 TYPE: I SSA: 517 80 9803 AGY: 228 SUB: PAY ACTION:<br>INQUIRY ONLY ENTER-NXT, PF1-HELP, PF2-RETURN, PF3-SYSTEM, PF9-HISTORY<br>G81 0:0.6 12/40                                                                                                    | ELIGIBILITY CODE : Y ACTIVE<br>ELIGIBILITY REASON : 04 RETURN TO<br>DT REGAIN ELIG : 11 16 2016 | ELIG EFF DATE:<br>WRK - LAYOFF LIFE INS: Y<br>DT ELIG TO APPLY: 11 16 2016                     |
| APPT STATUS       : 1 PERMANENT       AGY EFF/END DATE: 11 01 2016         PAY METHOD       : D PAYROLL DEDUCT       MONTHLY SALARY       : 4208.00         MARITAL STATUS       : S (S = SINGLE; M = MARRIED/PARTNERSHIP)         MARITAL STATUS DATE:       DECEASED DATE:         SPOUSE/PARTNER DIV/DIS/DEC DATE:       RETIRED DATE:         SASIC LIFE/LTD DATE:       SUPP LIFE:       OPT LTD:         NEXT FUNCTION:       A 43 TYPE: I SSA: 517 & 80 9803 AGY: 228 SUB:       PAY ACTION:         INQUIRY ONLY       ENTER-NXT, PF1-HELP, PF2-RETURN, PF3-SYSTEM, PF9-HISTORY       12/40                                                                                                    | QUALIFY REASON :<br>PENDING ELIG CODE :<br>ORIG SOC SEC NUM :                                   | COBRA/SELF END DT:<br>PENDING EFF DATE:<br>ORIG AGENCY :                                       |
| MARITAL STATUS DATE:       DECEASED       DATE:         RETIRED       DATE:         SPOUSE/PARTNER DIV/DIS/DEC DATE:       08 01 1999       TERM REASON:         60-DAY:       60-DAY:         BASIC LIFE/LTD DATE:       SUPP LIFE:       OPT LTD:         NEXT FUNCTION:       A 43 TYPE:       I SSA:       \$17 80 9803       AGY:       228 SUB:       PAY ACTION:         INQUIRY ONLY       ENTER-NXT, PF1-HELP, PF2-RETURN, PF3-SYSTEM, PF9-HISTORY       @:00.6       12/40                                                                                                    | APPT STATUS : 1 PERMANENT<br>PAY METHOD : D PAYROLL DED<br>MARITAL STATUS : S (S = SING         | AGY EFF/END DATE: 11 01 2016<br>DUCT MONTHLY SALARY : 4208.00<br>JLE: M = MARRIED/PARTNERSHIP) |
| BASIC LIFE/LTD DATE: SUPP LIFE: OPT LTD:<br>NEXT FUNCTION: A 43 TYPE: I SSA: 517 80 9803 AGY: 228 SUB: PAY ACTION:<br>INQUIRY ONLY ENTER-NXT, PF1-HELP, PF2-RETURN, PF3-SYSTEM, PF9-HISTORY                                                                                                    | MARITAL STATUS DATE:                                                                            | DECEASED DATE:<br>RETIRED DATE:<br>18 01 1000 TEPM PEASON:                                     |
| INQUIRY ONLY ENTER-NXT, PF1-HELP, PF2-RETURN, PF3-SYSTEM, PF9-HISTORY                                                                                                    | BASIC LIFE/LTD DATE:                                                                            | SUPP LIFE: OPT LTD:                                                                            |
|                                                                                                    | INQUIRY ONLY ENTER-NXT, PF1-HE                                                                  | LP, PF2-RETURN, PF3-SYSTEM, PF9-HISTORY<br>12/40                                               |

Medical Only Groups

- 1. Enter the employee in Pay1 as usual.
- 2. When entering information on the A.41 screen, enter the appropriate reason code 04 Return from Layoff, 05 Return from LWOP or 12 Return to Work Faculty/Seasonal.
- 3. Tab through the Life Insurance field. The field will default to a "D" once you update the record (F10).
- 4. Tab to the DT REGAIN ELIG field; enter the date the employee returned to work in a benefits eligible position. This is the date that starts the 31-day clock for submitting forms. (see explanation and example on page 1)
- 5. Complete the data entry for the A.41 screen. F10 to save the record. The Life Insurance field updates to a "D".

Note: This will also default the dental field on the A.44 to "D".

### Termination

- 1. On the A.41 screen, enter the eligibility code "N".
- 2. Enter the effective date of the termination.
- 3. Tab through the Life Insurance field.
- 4. Enter the appropriate reason code for termination. See the <u>Reason Code</u> guidance on the Perspay website <u>Quick Reference Guide</u> page.
- 5. F10 to save the record. The Life Insurance field updates to an "N".

#### Termination in Error

If you terminate an account in error, you must wait one-day to correct the termination error. To correct the error and ensure the life insurance is also reinstated:

- Reinstate the coverage on the A.41 using Reason Code 01 Newly Eligible Employee and an
  effective date of the first of the month following the end date. (e.g., if the account was termed with
  an 11/30/2016 date, reinstate with a 12/1/2016 effective date)
- 2. Tab through the life insurance and the DT ELIG TO APPLY fields.

| **                                                      | *** A.41 - SUBSCRI                         | BER DATA                | ****                         | MAPA411                                                       |
|---------------------------------------------------------|--------------------------------------------|-------------------------|------------------------------|---------------------------------------------------------------|
| SOC SEC NBR: 536 62<br>HOME AGENCY :<br>TRANSEER REASON | 6568 ID#: 000                              | HOME SUB                | NAME :<br>AGENCY :<br>FFF DT | TERM, ERROR SAMPLE                                            |
| HOME PHONE :<br>MAIL STOP :<br>ELIGIBILITY CODE :       |                                            | BUSINESS,<br>COUNTY     | MSG PH                       | 206 934 3158<br>34 THURSTON                                   |
| ELIGIBILITY REASON :<br>DT REGAIN ELIG :                | 01 EMP END/INELG                           | POSITION<br>DT ELIG     | LIFE INS:<br>TO APPLY:       | 10 15 2016                                                    |
| PENDING ELIG CODE :<br>ORIG SOC SEC NUM :               |                                            | PENDING<br>ORIG AGEN    | EFF DATE:<br>NCY :           | 11 20 2016                                                    |
| PAY METHOD :<br>MARITAL STATUS :                        | <pre>D PAYROLL DEDUCT S (S = SINGLE;</pre> | MONTHLY S<br>M = MARRIE | SALARY :<br>ED/PARTNER       | 0.00<br>0.00<br>SHIP)                                         |
| SPOUSE/PARTNER DIV/D                                    | IS/DEC DATE:                               | RETIRED<br>TEF          | DATE:<br>DATE:<br>RM REASON: |                                                               |
| BASIC LIFE/LTD DATE:<br>NEXT FUNCTION: A 43             | SUF<br>TYPE: U SSA: 536 (                  | P LIFE:                 | 60-DAY:<br>GY: 670 SU        | OPT LTD:<br>B: PAY ACTION:                                    |
| UPDATE PENDING PF1                                      | -HELP, PF3-SYS, PF<br>0:00.1               | -4-CANCEL,              | PF9-HISTO                    | RY, PF10-UPDATE<br>10/60<br>Key: 1134687 Savet: 00 NLM 242 PM |

3. F10 to save the record. The Life Insurance field updates to a "Y" and the DT ELIG TO APPLY will default to the effective date.

| ***** A.41 - SUBSCRIBER DATA ***** MAPA411                                                                         |
|----------------------------------------------------------------------------------------------------|
| SOC SEC NBR: 536 62 6568 ID#: 000342930 NAME : TERM, ERROR SAMPLE                                                  |
| TRANSFER REASON : TRANSFER EFF DT :<br>HOME PHONE : BUSINESS/MSG PH : 206 934 3158                                 |
| MAIL STOP : COUNTY : 34 THURSTON<br>ELIGIBILITY CODE : Y ACTIVE ELIG EFF DATE:                                     |
| ELIGIBILITY REASON : 01 NEWLY ELIGIBLE MEMBER LIFE INS: Y<br>DT REGAIN ELIG : DT ELIG TO APPLY: 12 01 2016         |
| PENDING ELIG CODE : PENDING EFF DATE:<br>ORIG SOC SEC NUM : ORIG AGENCY :                                          |
| APPT STATUS : AGY EFF/END DATE: 12 01 2016<br>PAY METHOD : D PAYROLL DEDUCT MONTHLY SALARY : 0.00                  |
| MARITAL STATUS : S (S = SINGLE; M = MARRIED/PARTNERSHIP)<br>MARITAL STATUS DATE:<br>DECEASED DATE:                 |
| SPOUSE/PARTNER DIV/DIS/DEC DATE: TERM REASON:<br>60-DAY:                                                           |
| BASIC LIFE/LTD DATE: SUPP LIFE: OPT LTD:<br>NEXT FUNCTION: A 43 TYPE: I SSA: 536 62 6568 AGY: 670 SUB: PAY ACTION: |
| INQUIRY ONLY ENTER-NXT, PF1-HELP, PF2-RETURN, PF3-SYSTEM, PF9-HISTORY                                              |

Note: MetLife will receive the termination in the nightly file and the reinstatement in the next night's file.